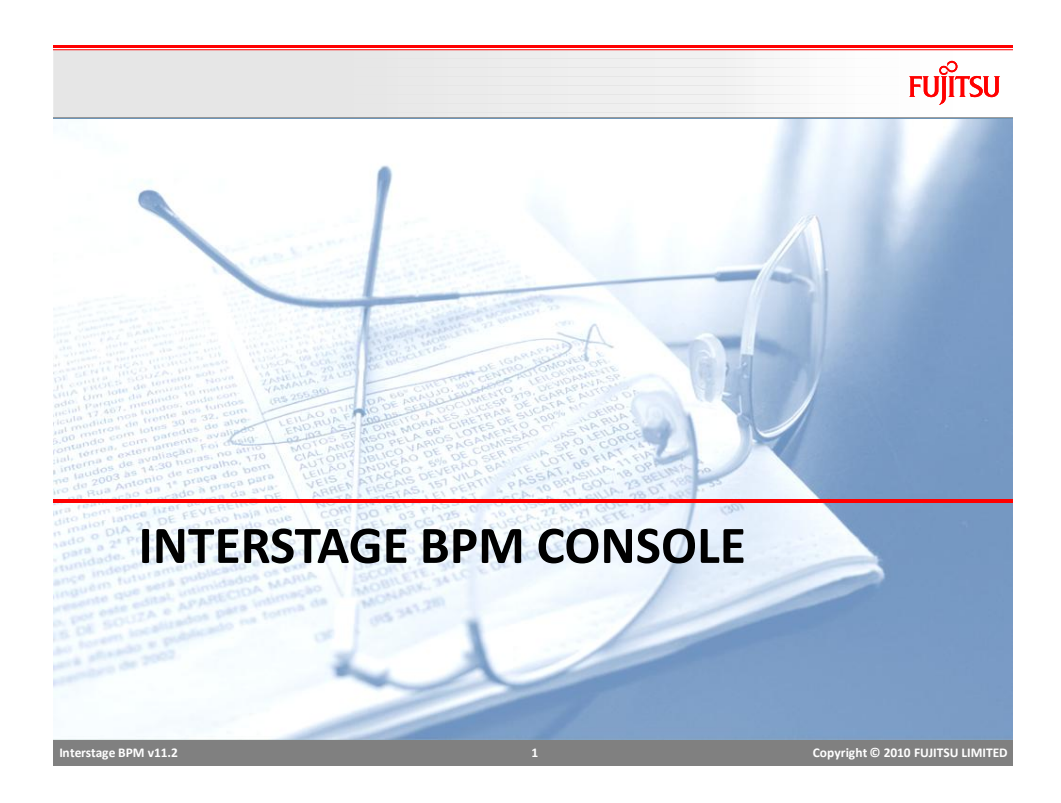

# Console Menus

- Dashboard
- Tasks
  - My Tasks
  - My Team Tasks
  - Task Searches
- Community
  - My Pages
  - My Team Pages
  - Shared Pages
- Process Management
  - My Processes
  - Process Definitions
  - PI Searches
  - PD Searches

FUĴÎTSU

Copyright © 2010 FUJITSU LIMITED

## Dashboard

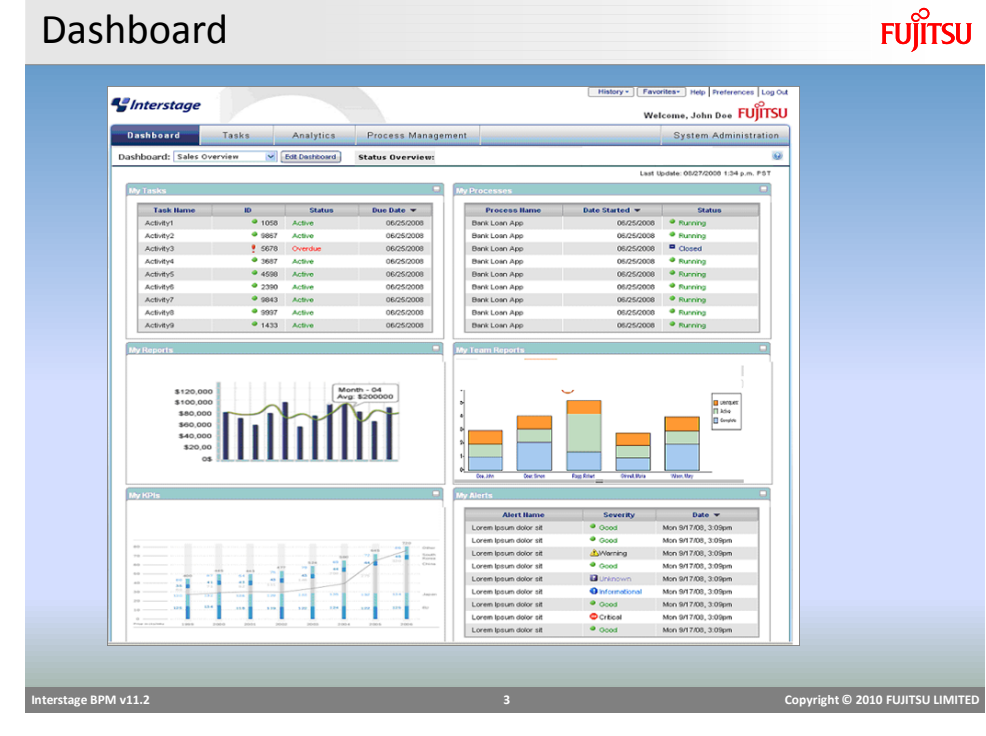

# **Dashboard Preferences**

- Users can configure their dashboard
- Configuration is stored in user profile.
- Edit Dashboard Name
- Show/Hide Panels
- Configure each Panel
  - Name
  - Data Displayed

FUĴĨTSU

# **Dashboard Preferences**

# FUĴĨTSU

• The user can set preferences such as "task filtering" and selecting which components to show.

| MyTeamReports |                                                                                                    |
|---------------|----------------------------------------------------------------------------------------------------|
|               | Task State         Active         Task Created Date         From October, 16 2009 09:35         To October, 31 2009 09:35 |
|               | Due Date           From October, 16 2009 09:35           To         October, 30 2009 09:35           Next         Cancel  |

| My Tasks                                       |                                                                                    |                                                                                                    |                                                                                                    |                                                                                                    |                                                                                                    |                                   |                                                                                                    |                          | FUĴĨTSU                |
|------------------------------------------------|------------------------------------------------------------------------------------|----------------------------------------------------------------------------------------------------|----------------------------------------------------------------------------------------------------|----------------------------------------------------------------------------------------------------|----------------------------------------------------------------------------------------------------|-----------------------------------|----------------------------------------------------------------------------------------------------|--------------------------|------------------------|
| <b>1</b> Interstage<br>DynamicWorkitem Console | 7                                                                                  |                                                                                                    |                                                                                                    |                                                                                                    | Application •)                                                                                                    | User ID: ibpr<br>History 👻 🗍 Favo | n Log Out<br>rites • <u>Preferen</u> u                                                                                 | รบ)กรม<br>285 <u>Heb</u> |                        |
| Dashboard Tasks C                              | ommunity                                                                           | Process Manageme                                                                                                    | nt                                                                                                    |                                                                                                    |                                                                                                    | Sys                               | tem Administr                                                                                                    | ation                    |                        |
| My Tasks<br>My Team Tasks<br>Task Searches     | My Tasks<br>AgentTas<br>Task Filte                                                 | KView rs My Default Search Ta sund ; ← 1/3 ↔                                                                                                    | Task Filters                                                                                                    | Task Ta                                                                                                    | ble                                                                                                    | R Ope                             | n 🤄 Refresh                                                                                                    | <u>®</u><br>             |                        |
|                                                | ld<br>1550<br>1551<br>1536<br>1537<br>1229<br>1275<br>1276<br>1274<br>1273<br>1272 | Activity Name<br>Activity1<br>Activity1<br>Activity1<br>Activity1<br>Activity1<br>Activity1<br>Activity1<br>Activity1<br>Activity1<br>Activity1<br>Activity1 | Process Instance II<br>GroupAssignments<br>OroupAssignments<br>Assignments<br>Assignments<br>Assignments<br>Assignments<br>Assignments<br>Assignments<br>Assignments | <ul> <li>▼Created</li> <li>Oct, 15 2011</li> <li>Oct, 15 2011</li> <li>Oct, 15 2011</li> <li>Oct, 15 2011</li> <li>Oct, 15 2011</li> <li>Oct, 15 2011</li> <li>Oct, 15 2011</li> <li>Oct, 15 2011</li> <li>Oct, 15 2011</li> <li>Oct, 15 2011</li> <li>Oct, 15 2011</li> <li>Oct, 15 2011</li> </ul> | Status  Status  Active  Active Active Active Active Active Active Active Active Active Active Active Active Active Active Active Active Active Active Active Active Active Active Acti | Due Date                          | Assignee<br>cuser2<br>cuser1<br>cuser2<br>cuser1<br>Parent<br>cuser1<br>puser1<br>puser2<br>cuser2<br>cuser2<br>puser3 |                          |                        |
|                                                | Summa                                                                              | Activity1<br>γ Details Subtat                                                                                                    | sk Details                                                                                                    |                                                                                                    |                                                                                                    | Sh                                | ow in Full Scree                                                                                                    |                          |                        |
| Interstage BPM v11.2                           |                                                                                    |                                                                                                    |                                                                                                    | 6                                                                                                    |                                                                                                    |                                   |                                                                                                    | Copyright                | D 2010 FUJITSU LIMITED |

## Task Management

#### Filters

- My Tasks
  - Active, Accepted, Declined, Completed, Inactive, Overdue, Waiting, Future
- All Tasks
  - Future, Inactive

#### Details

- Summary
  - Task summary, actions and choices
- Details
  - Task form, data, attachment, choices
- Subtask Details
  - Create, edit subtask

| Interstage BPM v11.2 | Copyright © 2010 FUJITSU LIMITED |
|----------------------|----------------------------------|
|                      |                                  |

# Task Summary

# FUĴĨTSU

# Task Detail

|  | FU   | o<br>ITSU |
|--|------|-----------|
|  | I UJ | 1150      |

| btask Details Jump To -Select One-    | Details    | Summary   |
|---------------------------------------|------------|-----------|
|                                       |            |           |
|                                       | tachments  | - 🕅 Attac |
|                                       | Attachment | Add Atta  |
| No attachments available in this Task |            |           |
| Back to top                           |            |           |
|                                       | mments     | Comr      |
|                                       | iment      | Comme     |
|                                       |            |           |
| Add Comment                           |            |           |
| Back to top                           |            |           |
|                                       | ake Choice | 🛛 🔤 Make  |
|                                       | w2         | Arrow2    |
| Back to top                           |            |           |
|                                       |            |           |
|                                       |            |           |

| Default                                     | Form                                            |                                                                                                    | FUĴĨTSU                        |
|---------------------------------------------|-------------------------------------------------|----------------------------------------------------------------------------------------------------|--------------------------------|
| <ul> <li>Defaul</li> <li>Display</li> </ul> | t Form is cre                                   | eated when no Form is assigned                                                                                                    |                                |
|                                             | Default                                         |                                                                                                    |                                |
|                                             | creditVolume<br>assurance<br>coverage<br>result | 0 0 0 (  80                                                                                                    < |                                |
|                                             | Borrower<br>applicant                           | *<br>*                                                                                                    |                                |
| Interstage BPM v11.2                        | Save                                            | 10 Co                                                                                                    | pyright © 2010 FUJITSU LIMITED |

## Task Detail – Manage Attachment

# FUJITSU

FUJITSU

| Open Attachment Add Attachment |                                                    |   |
|--------------------------------|----------------------------------------------------|---|
| Attachment Name                | Actions                                            |   |
| New Atachment                  | Checkout   Check In   Remove from Process Instance |   |
|                                |                                                    | J |

- Add attachments to process
- Attachments are shared with all process users
- Check-in/Check-out functionality depends on DMS feature.

# Interstage BPM v11.2 11 Copyright © 2010 FUJITSU LIMITED

# Task Detail – Manage Attachment

#### Add Attachment to Task ? X Add Attachment Name • Add new Document C Browse existing Documents File Source Attachment Name Source Browse ... DMS Browser... Target File Source C Overwrite existing Documents Add Attachment Cancel ٠ Add New - Add new document to DMS and attach - Source: location of document - Target: location in DMS to store ٠ Browse Existing - Browse existing documents from DMS and attach. - Opens DMS browser to select the document Copyright © 2010 FUJITSU LIMITED

| Task Detail – Manage Attachment                                                                                                    | FUរ័ពSU                          |
|----------------------------------------------------------------------------------------------------|----------------------------------|
| <ul> <li>DMS Browser</li> <li>One or more DMS can be configured for storing</li> <li>DMS can be a file system or WebDAV supported</li> </ul>                                                                                                    | g documents<br>d repository      |
| DMS Browser         Image: Construction of the standard standard standar |                                  |
| Interstage BPM v11.2 13                                                                                                    | Copyright © 2010 FUJITSU LIMITED |

# Task Detail – Comments

| Comment                                                                                                 |             |  |
|----------------------------------------------------------------------------------------------------|-------------|--|
|                                                                                                    |             |  |
|                                                                                                    | Add Comment |  |
| Activity1 [1541]: ibpm [February, 16 2012 16:29:41]<br>need additional information to complete the task |             |  |
| Nore                                                                                                    |             |  |

- Users working on task may write comments
  - Share information with other users
  - Additional information before reassigning task to a different user
  - Can be also used to log user feedback for future updates.

## My Team Tasks - Overview

Team Manager/Supervisor can manage team tasks.

- Check workload on team members
- Validate team performance
- Assists in better planning
  - Re-Distribute tasks among team members
  - Plan for future tasks, holidays, vacations.

| Name           | Title                          |
|----------------|--------------------------------|
| Keith Swenson  | Manager                        |
| Shamim Quader  | Engineer – Product Development |
| Kumar Raja     | Engineer – Product Development |
| Sameer Pradhan | Engineer – Product Development |
| John Smith     | Engineer – Product Development |
|                |                                |

Interstage BPM v11.2

# My Team Tasks

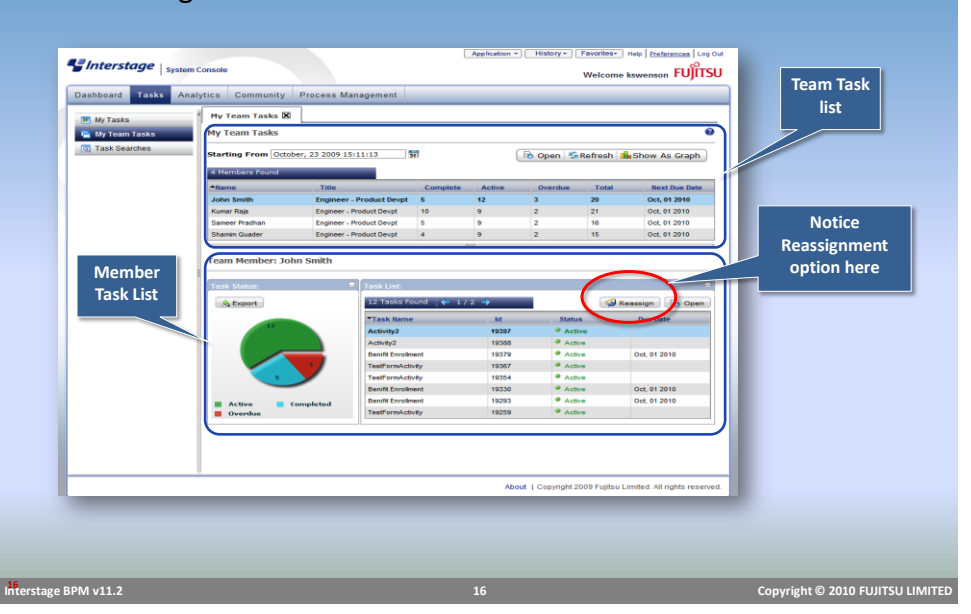

#### • The manager's view of the team's tasks.

FUĴĨTSU

Copyright © 2010 FUJITSU LIMITED

## My Team Tasks

FUĴĨTSU

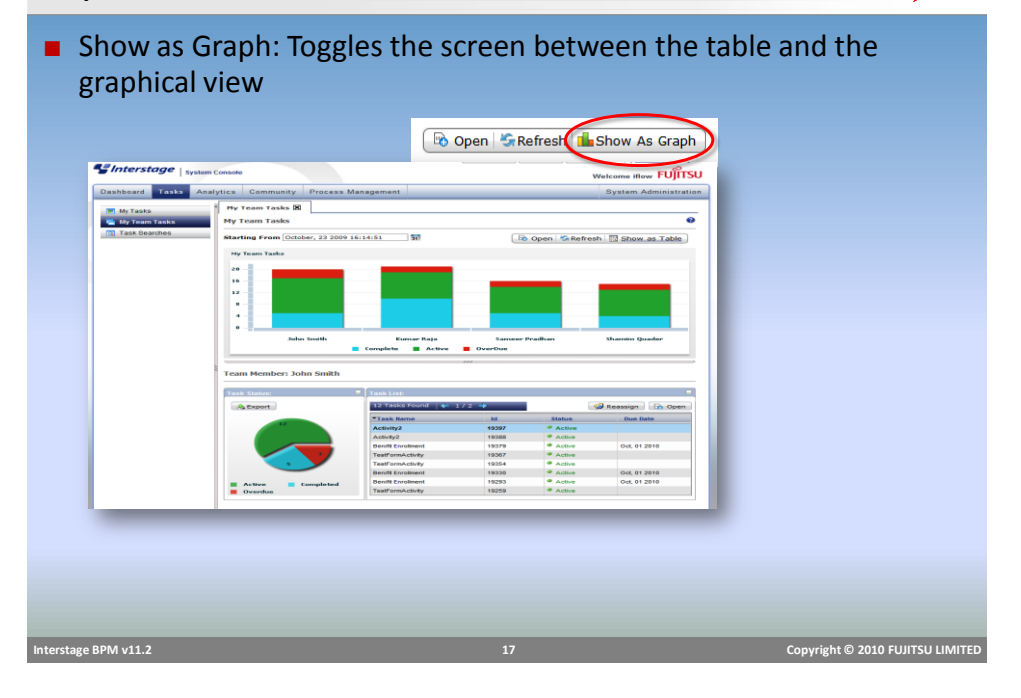

# My Team Tasks

FUJITSU

- When a team manager logs-in to the console, he/she can view his/her tasks and team's task.
- By default, users will see their reports for the last 7 days.
  - Change the date for more history data

Interstage BPM v11.2

## My Team Tasks

# FUĴĨTSU

#### Team Configuration

User accounts can be assigned a manager by entering Manager's username in the "manager" attribute

|                              | lenant Property                   |
|------------------------------|-----------------------------------|
| User ID : cuser1             | "managerattrribute" = "myManager" |
| Details Groups Custom Fields |                                   |
|                              |                                   |
| manager                      |                                   |
| cn                           |                                   |
| title                        |                                   |
|                              | ave Cancel                        |
|                              |                                   |
|                              |                                   |
|                              |                                   |

- "manager" attribute is configurable.
- map an already existing LDAP attribute to the "managerattribute" attribute or define an attribute called 'manager'.

| Interstage BPM v11.2 | Copyright © 2010 FUJITSU LIMITED |
|----------------------|----------------------------------|
|                      |                                  |
|                      |                                  |
|                      |                                  |

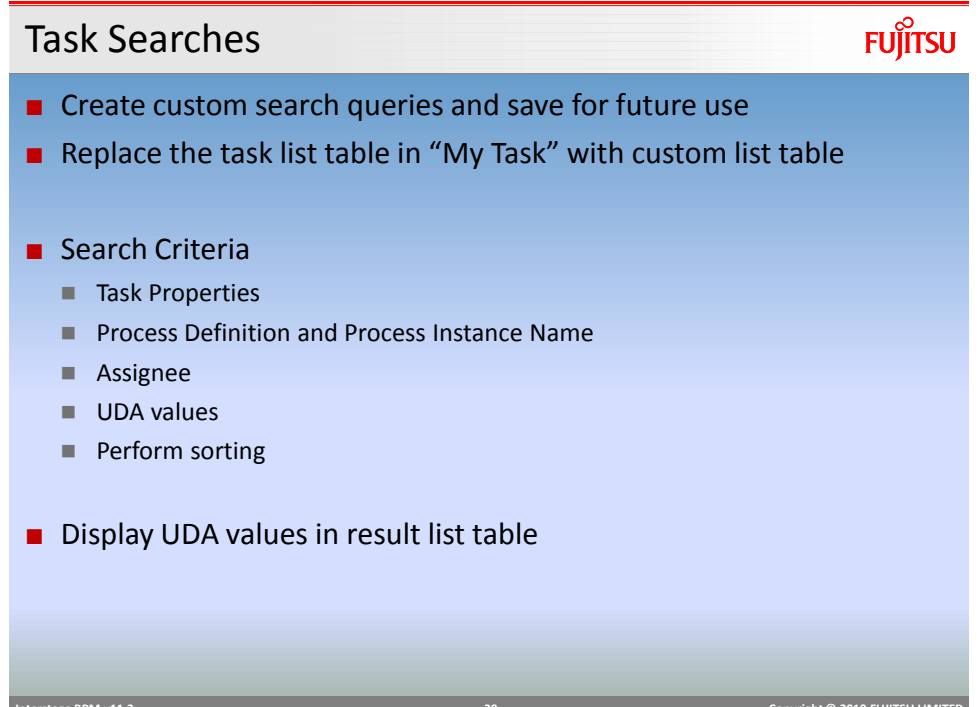

## **Process Definition**

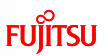

## • The table by default shows all process definitions owned by user.

| 5 PD's Found                |                  |         |         |                     |
|-----------------------------|------------------|---------|---------|---------------------|
| Process Definition Name     | ld               | Version | State   | Owner               |
| 3ankLoan                    | 3145             | 1.0     | Draft   | ibpm_server2        |
| CompPD                      | 3221             | 1.0     | Draft   | ibpm_server2        |
| Detailed Design             | 3332             | 1.0     | Draft   | ibpm_server2        |
| Development                 | 3254             | 1.0     | Draft   | ibpm_server2        |
| Structural Design           | 3321             | 1.0     | Draft   | ibpm_server2        |
| ask0                        | 3343             | 1.0     | Draft   | ibpm_server2        |
| rocess Definition Details 🕄 |                  |         | Show in | Full Screen Refresh |
| Summary BPMN Details Proces | ss Instance List |         |         |                     |

# Process Definition Details - Summary

FUĴITSU

| Summary of PD ar             | nd available Actions                     |           |
|------------------------------|------------------------------------------|-----------|
| Process Definition Details 🜖 |                                          | 0         |
| Summary BPMN Details         | Process Instance List                    | _         |
| Name                         | BankLoan                                 |           |
| ID                           | 3145                                     |           |
| Description                  | This is the bank loan process design     |           |
| State                        | Draft Publish                            |           |
| Owner                        | ibpm_server2 Change Owner                |           |
| Version                      | 1.0                                      |           |
| Priority                     | 8                                        |           |
| Use same SubProcess          | false                                    |           |
| definition version           | Start Edit Copy ODelete P Archive Export |           |
|                              |                                          |           |
| Interstage BPM v11.2         | 22 Copyright © 2010 FUJITS               | U LIMITED |

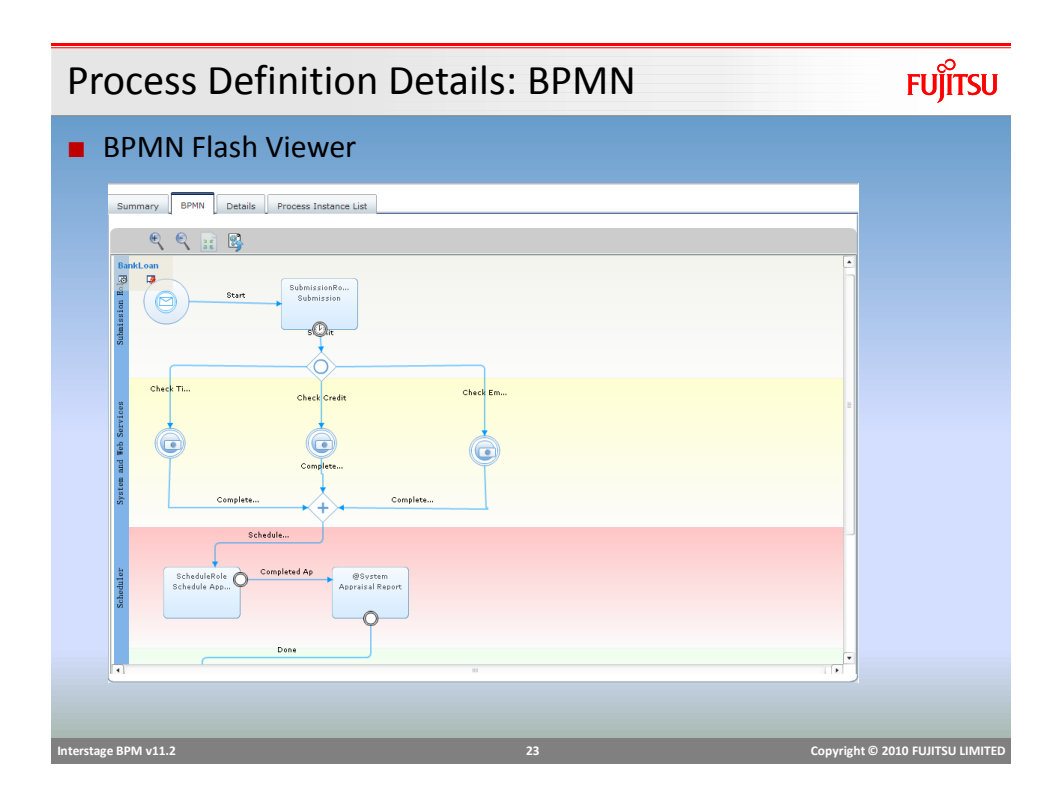

## Process Definition Details: (BPMN)Create/Edit Fujirsu

- Process Definitions can be edited and created in BPMN Flash Editor
  - Process definition cannot be edited if it has active Process Instances.

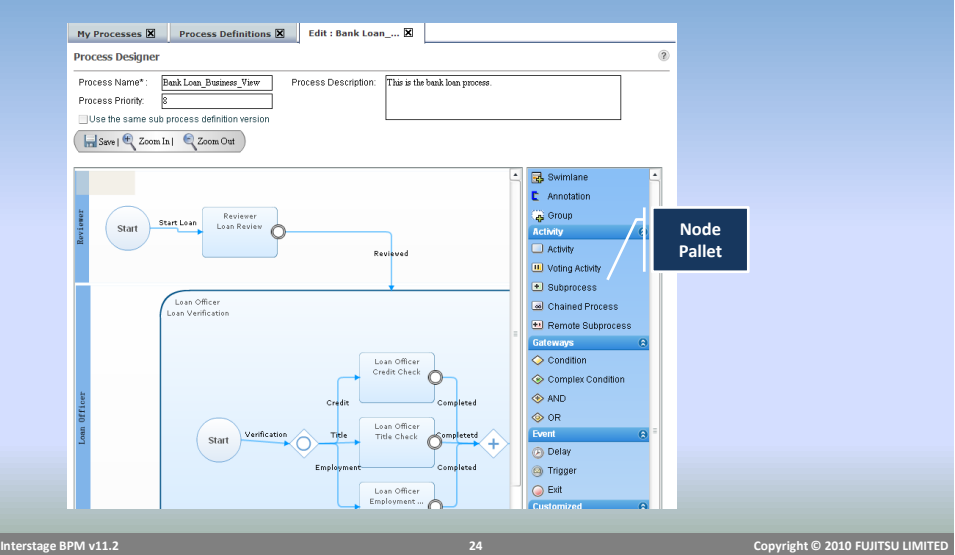

## **Process Definition Details**

#### Details tab

- Shows details about process definition in text mode
- Users can access information about nodes, actions, timers everything.

#### Process Instance List

- Shows list of process instances created from selected process definition.
- Helps assess the change impact.

| Interstage BPM v11.2 | 25 | Copyright © 2010 FUJITSU LIMITED |
|----------------------|----|----------------------------------|

## **Process Instance**

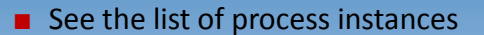

- Default view shows only PIs owned by user
- Filters:
  - My Processes
    - Active, Inactive, in Error State, Dynamic
  - All Process
    - Active, Inactive, Archived, in Error State

#### Process Instance Details

- Summary
- Details
- BPMN
- History

#### Interstage BPM v11.2

Copyright © 2010 FUJITSU LIMITED

FUĴĨTSU

## **Process Instance**

#### Editing Process Instance

- A process instance can be edited (structurally) without editing the Process Definition
- Useful in scenarios where urgent fixes/changes are required to the running processes
- Editing PI results in a new PD with same design as edited PI.
- New PD's status is "Private" (private for PI)
- Private PD can be upgraded to Draft and Publish.

| Interstage BPM v11.2 27 Copyright © 2010 FUJITS | LIMITED |
|-------------------------------------------------|---------|

#### FUJITSU Process Instance Details: Detail Process Details Node Instance Details Id Activity Name Status Created Responsible 657 Start 🛈 Closed ibon 658 Submission 🕄 0 Error 659 Or Name 🜖 Not Started Stop Start Shows list of all nodes and status Allows to execute nodes in ad-hoc manner (useful for ad-hoc processes where activities do not depend on each other) Process Instance Attributes Timer Instance List Attachment Panel Comment Panel nterstage BPM v11.2 Copyright © 2010 FUJITSU LIMITED

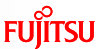

#### FUĴĨTSU **Process Instance Details: History** Shows process execution history/audit Process History Display all the events related to the specified process. Process 🗹 Activity 🗌 UDA 6 Records Found 🛛 🖕 1 / 1 History Id Timestamp Activity Type Activity Event Type Arrow 'Start' transition t Process October, 03 2011 Activity 🕞 error Start 696 12:59:33 o node Arrow '\_\_NodeClosed' tr Process October, 03 2011 \_\_NodeClosed 695 Activity audit ansition to node 12:59:33 October, 03 2011 694 Activity \_\_Activate Start node activated. handled 12:59:33 Process Instance was s ibpm October, 03 2011 693 Process \_\_Start handled 12:59:33 tarted Helps tracking changes to tance id '6 Process Nodes UDAs OK Shows error details if node fails Copyright © 2010 FUJITSU LIMITED

**Process Ownership** 

FUĴĨTSU

- Process owner has certain privileges over other users
- Process Definition owner:
  - User who creates Process Definition becomes the owner of Process Definition
- Process Instance owner
  - Defined in process definition properties (Owner Group or "OG")
  - Can be assigned in Owner Action (OA)
  - If instance owner is not defined, definition owner becomes instance owner
  - If owner is defined in OG as well as OA
    - User/group from Intersection of OG and OA is assigned as owner
    - If intersection is empty, definition owner becomes owner of instance.

#### **Process Ownership**

- Users can see and edit only definitions and instances owned by them
- Filters "All xxx Process" are available only to administrators
- Filters "All xxx Tasks" are available only to owners and admins

#### Only Owners (and Administrator)

- Can edit definition and instances
- Can publish process definitions
- Can add comments to process instance (also the "task assignees" and "process initiator")
- Can change ownerships

| Interstage BPM v11.2 | 31 | Copyright © 2010 FUJITSU LIMITED |
|----------------------|----|----------------------------------|
|                      |    |                                  |

**Process Searches** 

FUĴĨTSU

FUÏITSU

- Process Definition and Instance search allows searching for processes using custom queries
- Queries can use UDA name-value, process properties etc as search parameters
- Create and Save searches and set them as default
- Customize default list view to add/remove columns, add UDAs in table for more business visibility.

## Community

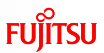

- Create pages using Wiki syntax
- Share pages with others easily to enhance collaboration

|                                                                        | Owner              | Modified Date | Modified By | Created Date |
|------------------------------------------------------------------------|--------------------|---------------|-------------|--------------|
| Sample.sp                                                              | cuser1             | Feb, 17 2012  | cuser1      | Feb, 17 2012 |
|                                                                        |                    | 111           |             |              |
| Sample.sp                                                              |                    |               |             | Edi          |
|                                                                        |                    |               |             |              |
| nere is now to<br>enter information in for                             | complete this work |               |             |              |
| <ol> <li>get data from XXXX</li> <li>complete the task befo</li> </ol> | re 2 days          |               |             |              |
|                                                                        |                    |               |             |              |
|                                                                        |                    |               |             |              |
|                                                                        |                    |               |             |              |
|                                                                        |                    |               |             |              |
|                                                                        |                    |               |             |              |
|                                                                        |                    |               |             |              |
|                                                                        |                    |               |             |              |
|                                                                        |                    |               |             |              |
|                                                                        |                    |               |             |              |
|                                                                        |                    |               |             |              |
|                                                                        |                    |               |             |              |
|                                                                        |                    |               |             |              |
|                                                                        |                    |               |             |              |

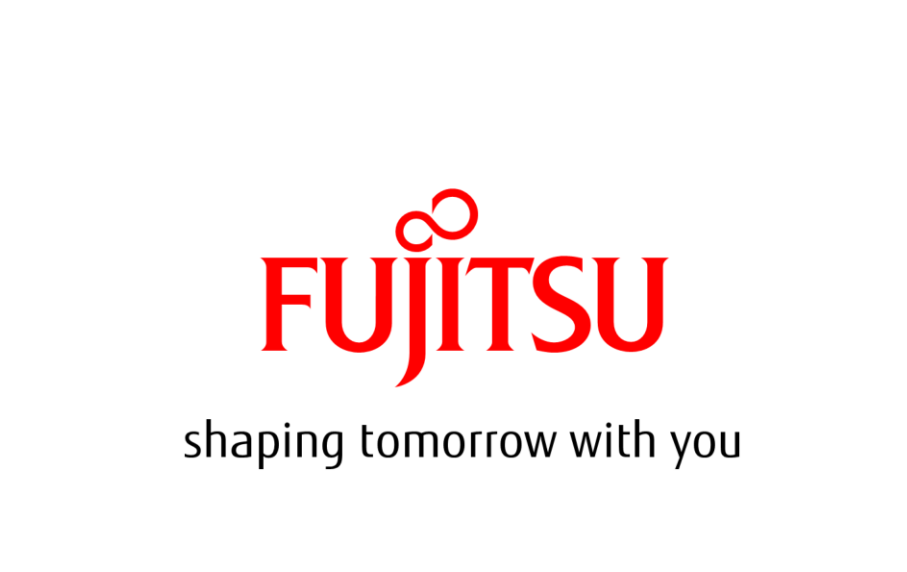